- 1. Зайти на <u>yandex.ru</u> или <u>mail.ru</u>(в зависимости от того через какую почту вы будете проходить авторизацию в системе и войти в свой почтовый аккаунт.
- 2. Перейти на сайт выбор56.рф
- 3. Нажать кнопку «проголосовать»

| Гортал для голосования молодёжил<br>Тебе решать, каким будет завтра!            | <b>?</b> Задать вопрос                            |
|---------------------------------------------------------------------------------|---------------------------------------------------|
| Референдум<br>Ас начала голосования:                                            | Сильная с с с с с с с с с с с с с с с с с с с     |
| Парламент                                                                       | OBAACTH                                           |
| До начала голосования:<br>ОООООООООООО<br>дней часов минут секунд Проголосовать | МОЛОДЁЖНОЕ<br>Парламентское<br>движение<br>России |

4. Система предложит авторизоваться на сайте используя яндекс или маил почту. Нажать на иконку Яндекс или маил и открывшемся окне нажать кнопку «разрешить»

| ТВОЙ ВЫБОР | Портал для голосования молодёжи<br>Тебе решать, каким будет завтра! | <b>?</b> Задать вопрос |
|------------|---------------------------------------------------------------------|------------------------|
|            | Авторизуйтесь на сайте используя Mail ги или Yandex.ru почту:       |                        |
|            | R @                                                                 |                        |

5. В следующем окне ввести ФИО, выбрать свое муниципальное образование, указать номер телефона и нажать кнопку сохранить.

| я завершения ре | гистрации, заполните все необходимые поля.                                                                  |  |
|-----------------|----------------------------------------------------------------------------------------------------|--|
|                 | Чтобы мы могли идентифицировать вас, заполните следующие поля:                                              |  |
| Ф.И.О.:         |                                                                                                    |  |
| Тестовое Тестов | ре Тестовое                                                                                                 |  |
| Муниципальн     | ое образование:                                                                                             |  |
| Акбулакский рай | Н                                                                                                    |  |
| Телефон:        |                                                                                                    |  |
| +7 (111) 123 12 | 31                                                                                                    |  |
| Я даю сво       | е согласие на обработку персональных данных, а также соглашаюсь с политикой конфиденциальности<br>Сохранить |  |

6. Если вдруг система автоматически не вернула вас на главную страницу - нажмите на логотип «Твой выбор» в левом верхнем углу или на кнопку «перейти к голосованию»

| _ |                       |
|---|-----------------------|
|   | Перейти к голосованию |
|   |                       |
|   |                       |
| , |                       |

- Голосование в референдуме нажмите на кнопку «Проголосовать» в блоке Референдум на главной странице рядом с таймером и выберите по одному варианту на каждый из вопросов и нажмите кнопку «Отправить ответ»
- 8. После того как вы проголосовали во всех доступных голосованиях нажмите кнопку «Выход» в правом верхнем углу

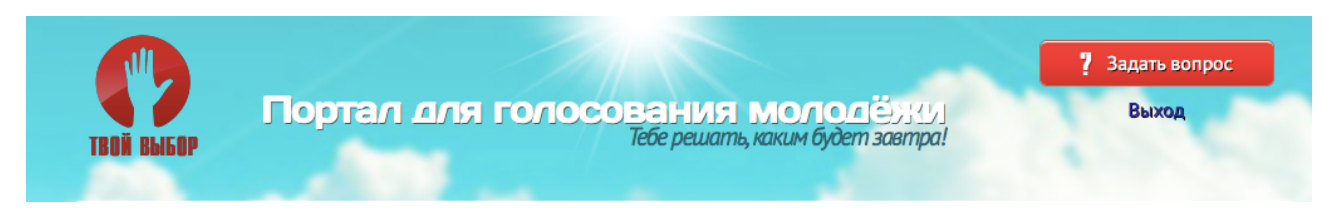